# Public Resources for Print, Scan, and Copy

Last Modified on 09/13/2023 11:36 am EDT

#### **Before You Start**

You might need one or more of the following before you can complete this task:

- An active Wharton account
- A Wharton printing account with sufficient funds

This article provides information on using Wharton's public Workstations to print, scan and copy.

### **Table of Contents**

- Printing From a Wharton Public Workstation
- Copying and Scanning from Wharton's Multifunction Printers
- Questions?

## Printing From a Wharton Public Workstation

The process for printing has been significantly updated, and detailed directions are being created. Check back soon for more details, or see the Related Articles below for more information.

To print to a Wharton printer from a public workstation:

- 1. In your document, choose Print from the File menu.
- 2. Select the right print queue:
  - Wharton Black & White on whartonprint\*
  - Wharton Color on whartonprint\*
     \*Note: either queue can be used now to print in either black and white or color; simply select the desired mode in your document's print properties before submitting.
  - If the print queues are not available as choices, from your desktop open the Printer Refresh folder and open the desired shortcut from there. This will connect the print queue, and it will appear as a choice in Oour print properties.
- 3. Click Print to send your job to the print queue.
- 4. To print out your document at the printer:
  - Go to the printer to which you would like to print.
  - Each printer will have a Touch Panel (in the red box) and a Proximity Card Reader (in the blue box):

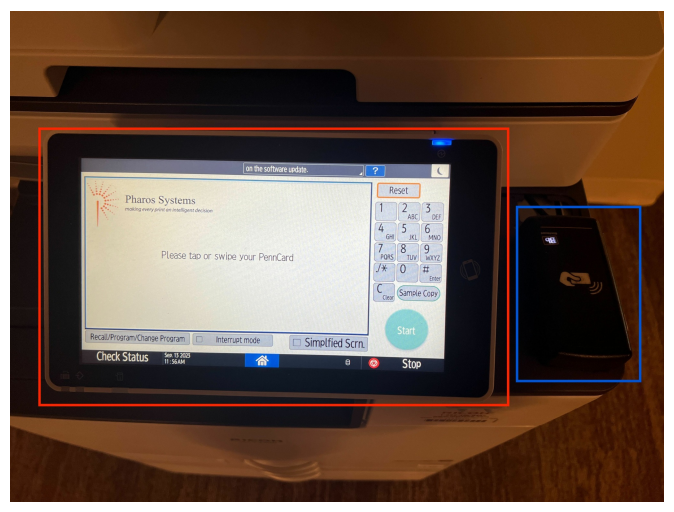

• From the Home screen, launch the PharosSRH app:

|              |              | Deny admin's operation, tap her | e ] ? | Login ( |
|--------------|--------------|---------------------------------|-------|---------|
| Copier (Clas | sic)         | Pharos SRH                      |       |         |
| <            |              |                                 |       | >       |
| Y            | м с к        | i System Message<br>No message. |       |         |
| Check Status | Jan. 22 2021 | <u>^</u>                        | 8 😡   | Stop    |

- Tap your PennCard to the proximity card reader.
- You should hear a **chirp** as the reader picks up the information from the card, and you will see a message that you are being authenticated:

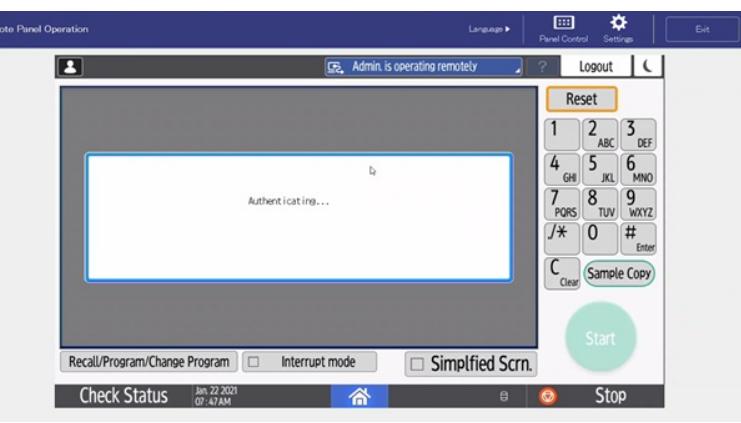

• Once authenticated, you will see any documents that you have queued up and ready to print. Use the touchscreen to select your document, and then **press Print** or **Print All**:

| Remote Panel Operation                        | Language 🕨 🛛 🔛                         | Control Settings |
|-----------------------------------------------|----------------------------------------|------------------|
| L E.                                          | / ?                                    | Logout C         |
| Job Name Pr                                   | ice Pages                              | Reset            |
| Email test \$0                                | 28 1                                   | 2 JEE            |
|                                               | Next 4                                 | 5 6              |
|                                               | ······································ | SHI JKL MNO      |
|                                               |                                        | RS TUV WXYZ      |
|                                               |                                        | Enter            |
| User:<br>Balance: \$36.96 Total: \$0          | 28 1                                   | lear Sample Copy |
| Print Print ALL Delete Account                | Logout                                 | Start            |
| Recall/Program/Change Program DInterrupt mode | Simplfied Scrn.                        |                  |
| Check Status An. 22 2021                      | 8 🔕                                    | Stop             |

• You will see a message indicating that your job is printing:

| 1                |                         |              | 🔄 Deny a  | dmin.'s oper | ation, tap here |       | ? Log                      | out (                                |
|------------------|-------------------------|--------------|-----------|--------------|-----------------|-------|----------------------------|--------------------------------------|
|                  | Job Name                |              | P         | rice         | Pages           |       | Reset                      | t                                    |
|                  | Email test<br>Testl.txt |              | 3         | 0.28         | 1               | 2     | 1 2                        | ABC 3 DEF                            |
|                  |                         | Printing job | ¢         |              |                 |       | 4 5<br>7 8<br>9085<br>/* 0 | B JKL 6 MNO<br>B 9 WXYZ<br>D # Enter |
| Balance<br>Print | S36.96                  | Delete       | Total: 5  | 0.28         | 1               | ut.   | Clear                      | tart                                 |
| Recall/Prog      | ram/Change Program      | 🗆 Interr     | rupt mode |              | Simplfied       | Scrn. |                            |                                      |
| Charles          | Ctatura lan 22 202      | 1            |           |              |                 | •     | 0                          | Cton                                 |

• Once your job has printed, **tap the Logout button** to log out of your account and return to the main screen:

| Remote Panel Operation |                                  |                    | Language 🕨         | Panel Control Settings                                                                                                    | Exit |
|------------------------|----------------------------------|--------------------|--------------------|----------------------------------------------------------------------------------------------------|------|
|                        |                                  | 💽 Deny admin.'s op | peration, tap here | ? Logout 🤇                                                                                                    |      |
| J                      | ob Name                          | Price              | Pages              | Reset                                                                                                    |      |
| User:<br>Balance:      | st).txt<br>536.68                | D                  | 1 / 1<br>0         | 1 2 <sub>ABC</sub> 3 <sub>DEF</sub><br>4 <sub>GH</sub> 5 <sub>JK</sub> 6 <sub>MNO</sub><br>7 <sub>PQRS</sub> 8 <sub>TUV</sub> 9 <sub>WXYZ</sub><br>J* 0 # <sub>Enter</sub><br>C <sub>Liead</sub> Sample Copy |      |
| Print                  | Print All Delete                 | Account            | Logout             | Start                                                                                                    |      |
| Recall/Progra          | am/Change Program                | errupt mode        | Simplfied Scrn.    |                                                                                                    |      |
| Check S                | tatus Jan. 22 2021<br>07 : 47 AM | 合                  | 8                  | 💿 Stop                                                                                                    |      |

- Note: If you receive a message on that same screen indicating that your card cannot be found, and you need to register the card with your account:
  - Touch the display panel
  - Enter your username (pennkey), and hit OK:

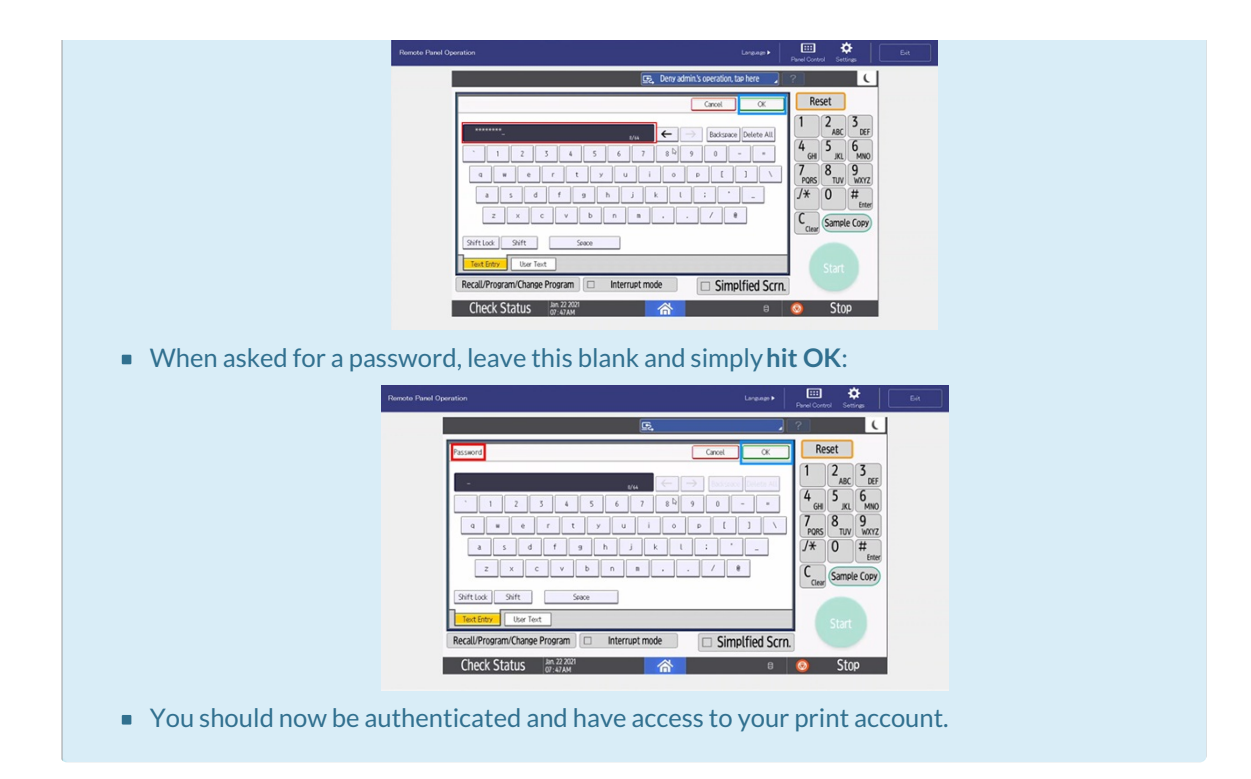

#### Note:

- Time-Limit: Documents sent to the print queues are held for 5 hours and can be released from any printer.
- **Duplex Default**: Documents printed are duplex printed by default. To print single-sided, select the single-sided option from your print options.

### Copying and Scanning from Wharton's Multifunction Printers

**^**Тор

**This section applies to Philadelphia Campus**. **EMBA**(San Francisco) students should contact the EMBA Program Office for login information.

In addition to printing, Wharton's multifunction printers also allow you to make copies and scan images for sending via email.

#### **Before you Start:**

• Make sure the display panel on the printer is lit. If not, touch the panel to wake it up.

#### Copying

1. From the Home screen, launch the Copier (Classic) app:

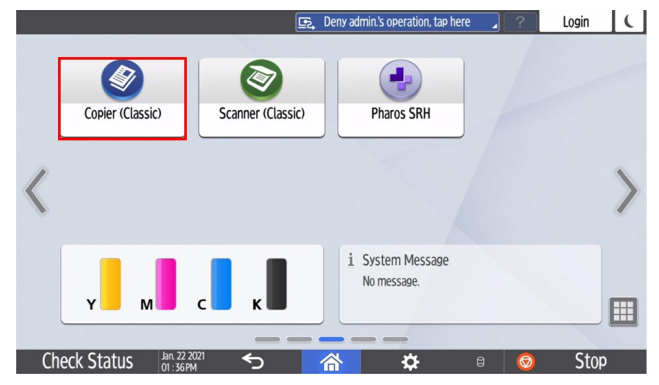

2. You'll see the following prompt to use your key card:

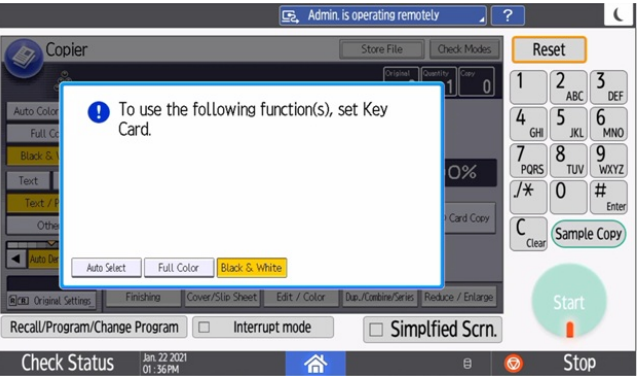

- 3. Tap your PennCard on the Proximity Reader.
- 4. You should hear a **chirp** as the reader picks up the information from the card, and you will see the copier interface:

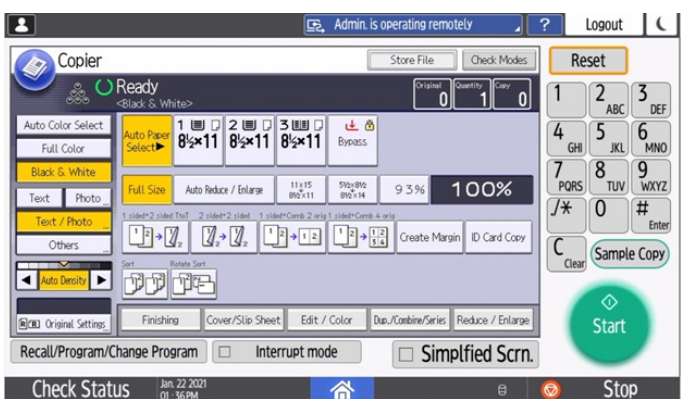

5. Select the features you wish (Black & White/Color(1), Image Quality (2), Single-sided/Duplex (3), # of copies(4), etc.):

| Admin. is operating remotely                                                                                                    | ? Logout                    | C          |
|----------------------------------------------------------------------------------------------------|-----------------------------|------------|
| Copier Store File Check Modes                                                                                                    | Reset                       | 4          |
| 1 Ciripinal Country Ciripinal Country Ciripinal Ciripinal Country Ciripinal Ciripinal | 1 2 <sub>ABC</sub>          | 3<br>DEF   |
| Auto Color Select Auto Pages 8%×11 8%×11 8%×11 8%×11 8%×11 8%×11                                                                                                    | 4 5 JKL 6                   | 6<br>MNO   |
| Black & White<br>Text: Photo Full Size Auto Reduce / Enlarge @0511 90500 93.96 100%                                                                                                    | 7<br>PQRS 8<br>TUV          | 9<br>wxyz  |
| Text / Photo         Text / Photo           Text / Photo         TP→TZ           Text / Photo         TP→TZ           TP→TZ         TP→TZ                                                                                                    | ./* 0 ‡                     | #<br>Enter |
|                                                                                                    | C <sub>Clear</sub> Sample ( | Сору       |
| RCBL Original Settings Finishing Cover/Slip Sheet Edit / Color Dup./Combine/Series Reduce / Enlarge                                                                                                    | . ♦<br>Start                | ١.         |
| Recall/Program/Change Program         Interrupt mode         Simplified Scrn.                                                                                                    |                             | /          |
| Check Status Jan. 22 2021 🗥 🔒                                                                                                    | Stop                        |            |

6. Press the **Start** button:

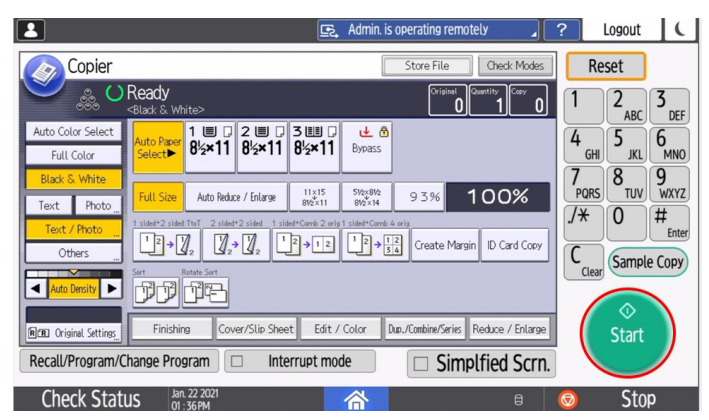

7. The status will change from Ready to Copying:

| 2                                           |                                               |                                                                                                    | E.               | Admin. is                                            | operating remot       | ely 🖌            | ?  | Logout           | C         |
|---------------------------------------------|-----------------------------------------------|----------------------------------------------------------------------------------------------------|------------------|------------------------------------------------------|-----------------------|------------------|----|------------------|-----------|
| Copier                                      |                                               |                                                                                                    |                  |                                                      | Store File            | Check Modes      |    | Reset            |           |
| See. 19. 19. 19. 19. 19. 19. 19. 19. 19. 19 | Copying<br><black &="" white=""></black>      |                                                                                                    | N                | o.101                                                | Original 2            | Quantity Copy 1  | 1  | 2 <sub>ABC</sub> | 3<br>DEF  |
| Auto Color Select<br>Full Color             | Auto Paper<br>Select► 8½                      | • <b>11</b> 2 💷 🛛                                                                                                    |                  |                                                      |                       |                  | 4  | GHI 5 JKL 6      | 5<br>MNO  |
| Black & White                               | Full Size                                     | o Reduce / Enlarge                                                                                                    | 11×15<br>81/2×11 | 5V2x8V2<br>8V2×14                                    | 9.3%                  | 100%             |    |                  | 9<br>wxyz |
| Text / Photo                                | 1  sided+2 sided:TtoT $1  sided+2 sided:TtoT$ | $2 \text{ sided}^{+}2 \text{ sided}  1 \text{ side}$ $2 \xrightarrow{2} 2 \xrightarrow{2} $ | ed+Comb 2 orig   | 1 sided*Comb 4 $1 \xrightarrow{2} \rightarrow 1$ $3$ | orig<br>Create Margin | ID Card Copy     |    |                  | Enter     |
| Auto Density                                | Sort Rotate Se                                | ert                                                                                                    |                  |                                                      |                       |                  |    | Clear Sample C   | COPJ      |
| <b>NEL</b> Original Settings                | Finishing                                     | Cover/Slip Shee                                                                                                    | t Edit /         | Color D                                              | up./Combine/Series    | Reduce / Enlarge |    |                  |           |
| Recall/Program/C                            | hange Program                                 | 🗆 Inte                                                                                                    | rrupt mod        | le                                                   | 🗆 Simp                | lfied Scrn       | L. | 1                |           |
| Check State                                 | US Jan. 22 20<br>01 : 36 PM                   | 21                                                                                                    |                  | 谷                                                    |                       | ĩ                | Ø  | Stop             |           |

8. Once complete, the status will return to Ready. Touch the Logout button to log out of your account:

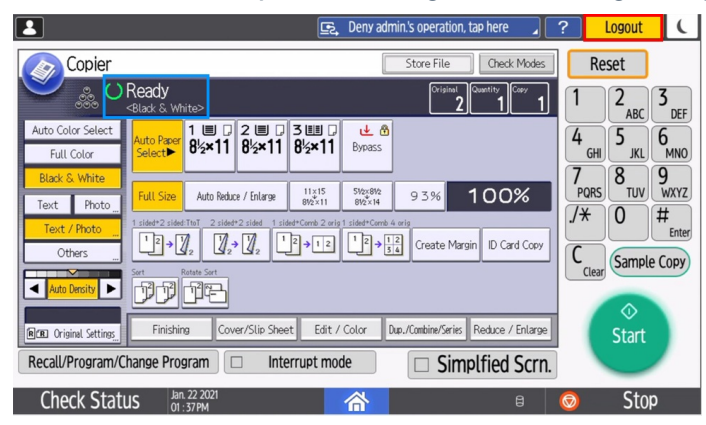

9. At this point, you will be returned to the Home page:

|     |                  | E.                | Deny admin.'s operation, tap here | 2 ?   | Login | ( |
|-----|------------------|-------------------|-----------------------------------|-------|-------|---|
| 1   | Copier (Classic) | Scanner (Classic) | Pharos SRH                        | P     | /     | 1 |
| Ch  | Y M              |                   | i System Message<br>No message.   |       |       |   |
| Cne | eck Status       | M <sup>m</sup>    | n 🗘                               | 8 🛛 🔕 | Stop  |   |

### Scanning

1. From the Home screen, launch the Scanner (Classic) app:

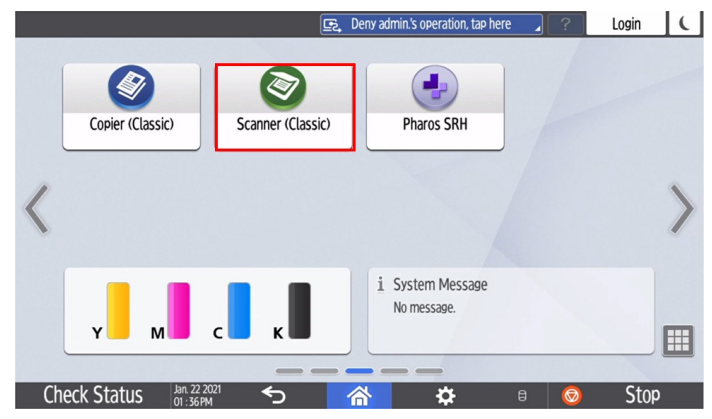

2. You'll see the following prompt to use your key card:

| 🔄 Admin. is operating remotely                                                                                                    | ?                           | Ĺ                                                      |
|----------------------------------------------------------------------------------------------------|-----------------------------|--------------------------------------------------------|
| Scanner Store File Scanned Files Status Check Modes                                                                                                    | R                           | eset                                                   |
| Ready Search Dest. Preview Tt. Dest. Memory                                                                                                    | 1                           | 2 3                                                    |
| Card.     Card.     Scanner     Scanner     Scanner                                                                                                    | 4<br>GH<br>7<br>PQR<br>(Les | ABC DEF<br>JKL MNO<br>S TUV WXYZ<br>O #<br>Enter<br>ar |
| Select Stored FileTextSubjectSecuritySecurityS |                             |                                                        |
| Recall/Program/Change Program 🗆 Interrupt mode 🗌 Simplfied Scrn.                                                                                                    | Ī                           |                                                        |
| Check Status II:15AM 🕋 🔒                                                                                                    | $\odot$                     | Stop                                                   |

- 3. Tap your Penn Card on the Proximity Reader.
- 4. You should hear a **chirp** as the reader picks up the information from the card, and you will see the scanner interface:

| Let Deny admin.'s operation, tap here                                    | ? Logout           | (        |
|--------------------------------------------------------------------------|--------------------|----------|
| Scanner Store File Scanned Files Status Check Modes                      | Reset              |          |
| Set original and specify destination.                                    | 1 2 <sub>ABC</sub> | 3<br>DEF |
| B & W: Text / Line Art Email Folder                                      | 4 5                | 6        |
| Auto Detect Email Address: 0                                             | GHI JKL            | MNO      |
| Scan Settings Reg. No. Manual Entry Recent To Cc Bcc                     | PQRS TUV           | WXYZ     |
| Auto Dersity > Frequent A8 CD EF GH 1.JK LMN OP0 RST UWW XYZ Ownee Title | J* 0               | #        |
| 1 Sided Original Na Corori<br>Original Feed Type @ 000                   | C                  | Enter    |
| Send File Type / Neme                                                    |                    |          |
| Select Stored File_ Text Subject Sender Name Recent. Notice              | Start              |          |
| Recall/Program/Change Program 🗆 Interrupt mode 🗌 Simplified Scrn.        |                    |          |
| Check Status Mil 26 2021                                                 | 💿 Sto              | р        |

5. On the address screen, tap Manual Entry:

| 💶 📴 Deny admin.'s operation, tap here                                     | ? Logout (    |
|---------------------------------------------------------------------------|---------------|
| Scanner Store File Scanned Files Status Check Modes                       | Reset         |
| Set original and specify destination.                                     | 1 2 3 DEF     |
| B & W: Text / Line Art Email Folder                                       | 4 5 6         |
| Auto Detect Email Address: 0                                              | GHI JKL MNO   |
| Scan Settings Reg. No. Manual Intry Recent To Cc Bcc                      | PQRS TUV WXYZ |
| Auto Density > Frequent AB CD EF GH IJK LMN OP0 RST UW XYZ Change Title   | /* 0 #        |
| 1 Sided Original Wallace Ha                                               |               |
| Send File Type / Name                                                     | Clear         |
|                                                                           |               |
| Select Stored File Text Subject Security Service Name Recept. Notice      | Start         |
| Recall/Program/Change Program       Interrupt mode       Simplified Scrn. |               |
| Check Status ML 26 2021                                                   | 💿 Stop        |

6. Use the keypad to enter the entire email address: username@wharton.upenn.edu and press OK:

| 💶 🖳 Deny admin.'s operation, tap here                            | ? Logout (                          |
|------------------------------------------------------------------|-------------------------------------|
| Email Address Cancel OK                                          | Reset                               |
| Enter email address, then press (OK). Usermane@wharton.ucern.edu | 1 2 <sub>ABC</sub> 3 <sub>DEF</sub> |
| <u>1234567890-=</u>                                              | 4 5 6 MNO                           |
|                                                                  | 7 8 9<br>PORS TUV WXYZ              |
| asd f g h j k l ; '                                              | /* 0 #                              |
|                                                                  | Clear                               |
| Shift Lock Shift Seace                                           |                                     |
| Text Entry User Text                                             | Start                               |
| Recall/Program/Change Program  Interrupt mode  Simplfied Scrn.   |                                     |
| Check Status 🔐 26 2021                                           | 💿 Stop                              |

7. Tap on the Prg.Dest. button

| E Deny admin.'s operation, tap here                                        | ?                       | Logout (                          |
|----------------------------------------------------------------------------|-------------------------|-----------------------------------|
| Scanner Store File Scanned Files Status Check Modes                        | Re                      | set                               |
| Set original and specify destination.                                      | 1                       | 2 <sub>ABC</sub> 3 <sub>DEF</sub> |
| B & W: Text / Line Art Email Folder                                        | 4                       | 5 6                               |
| Auto Detect Email Address: 0                                               | GHI                     | JKL MNO                           |
| Scan Settings Reg. No. Manual Entry Recent To Cc Bcc                       | PQRS                    | TUV WXYZ                          |
| Auto Density Frequent AB CD EF GH IJK LMN OPQ RST UWW XYZ Change Title     | <i>.</i> / <del>*</del> | 0 #                               |
| 1 Sided Original 🚇 Kooona Ha                                               |                         | Enter                             |
| Original Feed Type (BICR) VI land                                          | Clear                   |                                   |
|                                                                            |                         |                                   |
| Select Stored File_ Text _ Subject Security _ Sender Name _ Recept. Notice |                         |                                   |
| Recall/Program/Change Program 🗆 Interrupt mode 🗌 Simplified Scrn.          |                         | 1                                 |
| Check Status 🔐 26 2021 🕋 👘                                                 | 0                       | Stop                              |

8. Enter the recipient's First and Last name and press OK

|                             |                        |                         |            | 9                   | 🔄 Deny admin.'s operation, tap here 🦼 ? |        |   | Logou                    | t      |      |
|-----------------------------|------------------------|-------------------------|------------|---------------------|-----------------------------------------|--------|---|--------------------------|--------|------|
| Register : Firstname Lastna |                        |                         |            |                     |                                         | Cancel |   |                          | ОК     |      |
|                             | Name                   |                         |            | Destinations        |                                         |        |   | User Management / Others |        |      |
| Na                          | me <mark>* Re</mark> c | auired                  |            | Firstnam            | ne Lastname                             | 9      |   |                          | <18/20 |      |
| q                           | W                      | e                       | r          | t                   | У                                       | U 7    | i | 0                        | р      | 8    |
| a                           | S                      | d                       | f          | g                   | h                                       | j      | k | ι                        |        | Done |
| Ŷ                           | z                      | х                       | с          | ۷                   | b                                       | n      | m | !                        | ?      | Ŷ    |
| 7123                        | , _                    | •                       |            |                     |                                         |        |   |                          | • .    | •    |
|                             |                        | Jul. 26 20<br>08 : 09 A | )21 ,<br>M | $\overline{\nabla}$ | 谷                                       |        | â | 8                        |        |      |

- 9. Enter any additional addresses if desired by repeating steps 5-8.
- 10. Place your paper face up in the document feeder (or face down on the glass).
- 11. Choose the Subject Line: By default, the email subject will be: Message from <printer name> To change this,

tap Subject on the bottom of the screen and enter your text.

| E, Deny admin.'s operation, tap here                                | ? Logout     | C         |
|---------------------------------------------------------------------|--------------|-----------|
| Scanner Store File Scanned Files Status Check Modes                 | Reset        |           |
| Search Dest., Preview Tit Dest. Memory 0 100%                       |              | 3         |
| 8 & W: Text / Line Art Email Folder                                 | 4 5          | 6         |
| Auto Detect Email Address: 0                                        | GHI JKL      | MNO       |
| Scan Settings                                                       | PORS TUV     | 9<br>WXYZ |
|                                                                     | / <b>*</b> 0 | #         |
| 1 Sided Original Up                                                 |              | Enter     |
| Original Feed Type DCB                                              | Clear        |           |
| Send File Type / Name                                               |              |           |
|                                                                     |              |           |
| Select Stored File Text Subject Security Sender Name Recept. Notice |              |           |
| Recall/Program/Change Program  Interrupt mode  Simplfied Scrn.      |              |           |
| Check Status ML 26 2021 🕆 👘 👘                                       | 💿 Stop       |           |

12. To include a message with the scanned document, tap Text at the bottom of the screen

| 🛃 🖳 Deny admin.'s operation, tap here                                | ?         | Logout           | (          |
|----------------------------------------------------------------------|-----------|------------------|------------|
| Scanner Store File Scanned Files Status Oneck Modes                  |           | Reset            |            |
| Search Dest. Preview Tit Dest Memory O 1002                          | 8 1       | 2 <sub>ABC</sub> | 3<br>DEF   |
| B & W: Text / Line Art<br>200 dei<br>Auto Detect                     | 4         | SHI 5 JKL        | 6<br>MN0   |
| Scan Settings Reg. No. Manual fatrol Research Co. Rec.               | - 7<br>PQ | RS 8 TUV         | 9<br>WXYZ  |
| Auto Density  Frequent AB CO EF GH IJK UNN OPO RST UWW XYZ Change Ti |           | 0                | #<br>Enter |
| 1 Sided Original Par<br>Original Fed Type 1929                       | C         | lear             |            |
| Send File Type / Name_                                               |           |                  |            |
| Select Stored File Text Subject Security Sender Notic                | e         | Start            |            |
|                                                                      | n.        |                  |            |
| Check Status DIL 26 2021 AL CARACTER Check Status BL 26 2021         |           | Stop             | )          |

13. Enter the text for your message (note: there is an 80-character limit, so be succinct) and press OK

| Leny admin.'s operation, tap here                                                                                                    | ? Logout           | 1          |
|----------------------------------------------------------------------------------------------------|--------------------|------------|
| Text Cancel OK                                                                                                    | Reset              |            |
| Enter email text.                                                                                                    | 1 2                | 3          |
| - even the sector of the sector of the secto | ABC                | DEF        |
| <u>1234567890-=</u>                                                                                                    | 4 5 JKL            | 6<br>MNO   |
| qwertyuiop[]\                                                                                                    | 7<br>PORS 8<br>TUV | 9<br>wxyz  |
| asdfghjkl; '                                                                                                    | /* 0               | #<br>Enter |
| z x c v b n m , . / e                                                                                                    | C                  |            |
| Shift Lock Shift Space                                                                                                    |                    |            |
| Text Entry User Text                                                                                                    | Start              |            |
| Recall/Program/Change Program 🗆 Interrupt mode 🗌 Simplfied Scrn.                                                                                                    |                    |            |
| Check Status 14L 26 2021 🕋                                                                                                    | 💿 Stop             | )          |

- 14. When ready to send, press the Green Start button.
- 15. Once complete, touch the Logout button to log out of your account

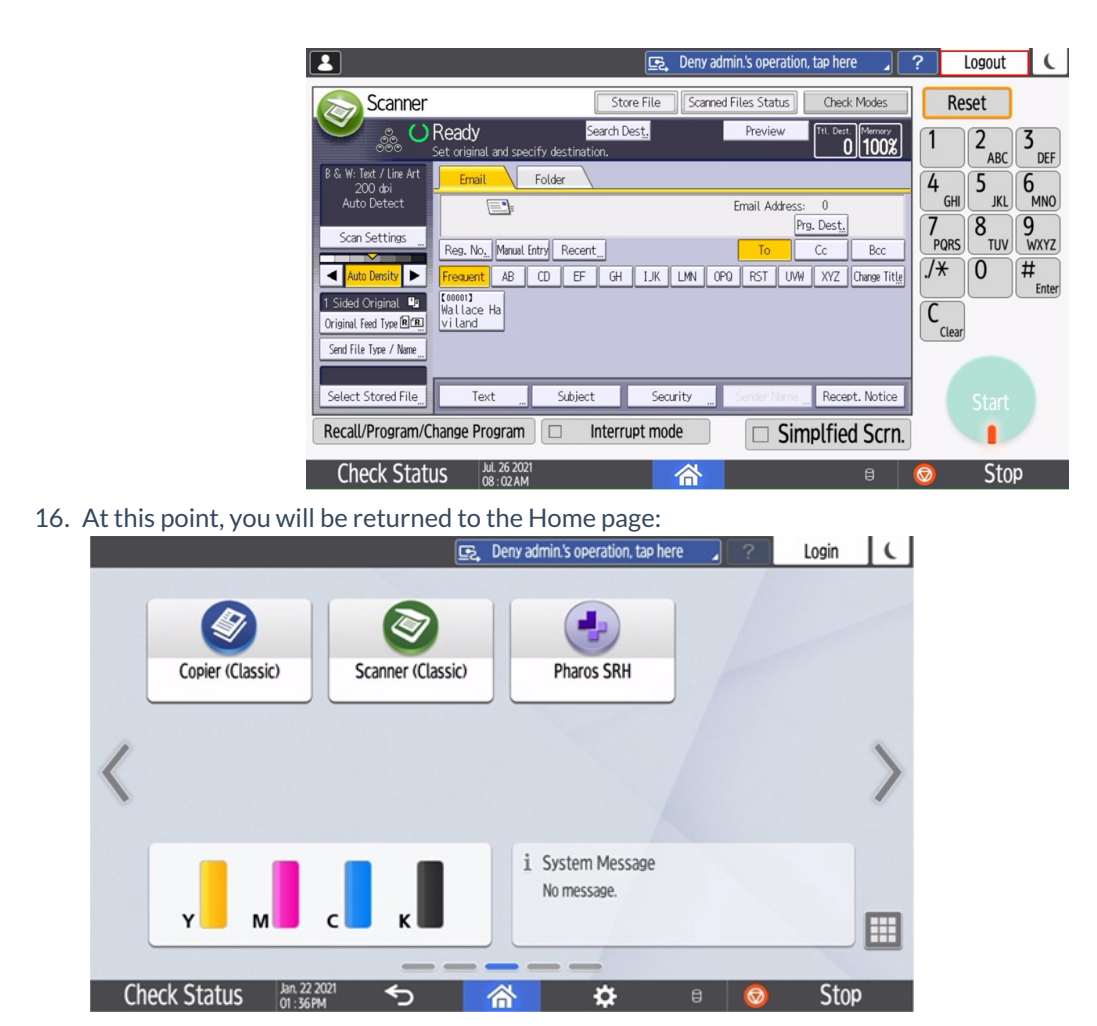

## Questions?

**^**Тор

Contact: Wharton Computing Student Support

Email: support@wharton.upenn.edu